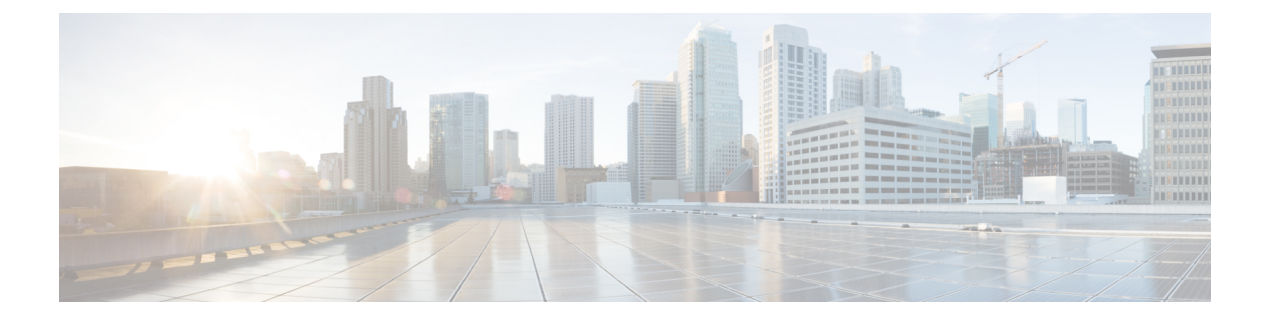

# **Open Shortest Path First** (**OSPF**)

Open Shortest Path First (OSPF) は、リンクステート内部ゲートウェイプロトコルです。OSPF ルータは、リンクステート情報を隣接ルータにフラッディングし、OSPF エリア内のすべての ルータがネットワークトポロジを完全に把握できるようにします。

IPv4 ネットワークの場合は OSPFv2、IPv6 ネットワークの場合は OSPFv3 など、IP バージョン に基づいて、個別の OSPF バージョンがあります。これらのバージョンは独立していて、OSPFv3 は OSPFv2 に代わるものではありません。

スマート CLI オブジェクトを使用して OSPFv2 を設定し、デバイスを OSPFv2 ネットワークト ポロジに統合することができます。OSPFv3 は設定できません。

- OSPFv2 プロセスとエリアの設定 (1ページ)
- OSPF プロセスとエリア特性のカスタマイズ (4ページ)
- OSPFv2 インターフェイスと OSPF 認証の設定 (19 ページ)
- OSPF のモニタリング (24 ページ)

# OSPFv2 プロセスとエリアの設定

脅威に対する防御で最大2つのOSPFv2プロセスを設定できます。プロセス番号は純粋に内部 的なインジケータです。他のデバイスで使用されているプロセス番号と一致させる必要はあり ませんが、独自のトラッキングを目的として番号を一致させることもできます。

プライベートネットワークの番号(192.168.1.0/24 など)を内部ネットワークに使用する場合 は、プライベートアドレスをパブリックアドレスから分離し、これらの内部ネットワークに対 して1つの OSPFv2 プロセスを使用し、外部の公的にアドレス可能なネットワークに対して2 番目のプロセスを使用することが必要になる場合があります。プライベート番号を使用しない 場合でも、1つのプロセスを内部で実行し、別のプロセスを外部で実行して、2つのプロセス 間でルートのサブセットを再配布することができます。NATを使用していて、OSPF がパブ リックエリアおよびプライベートエリアで動作している場合、またアドレスフィルタリングが 必要な場合は、2つの OSPF プロセス(1つはパブリックエリア用、1つはプライベートエリア 用)を実行する必要があります。

一方、エリア番号はネットワーク内に存在するため、他の隣接ルータで使用されているものと 同じ番号を使用する必要があります。シングルエリアネットワークを設定する場合は、エリア 0(バックボーンエリアとも呼ばれる)を使用します。階層型ネットワーク設計の複数エリア ネットワークの場合は、ネットワークで定義されたエリアを理解し、このデバイスをどのエリ アに参加させるかを把握する必要があります。

仮想ルータを使用している場合は、仮想ルータごとに2つの OSPFv2 プロセスを作成できます。

次の手順で、1 つの OSPFv2 プロセスを作成する方法を説明します。2 番目のプロセスを作成 するには、この手順を繰り返します。

### 手順

- **ステップ1** [デバイス (Device)]をクリックしてから、[ルーティング (Routing)]サマリーをクリックします。
- **ステップ2** 仮想ルータを有効にした場合は、OSPFを設定しているルータの表示アイコン(<sup>()</sup>)をクリックします。
- **ステップ3** [OSPF] タブをクリックします。
- ステップ4 次のいずれかを実行します。
  - 新しいプロセスを作成するには、[+]>[OSPF] をクリックするか、[OSPFオブジェクトの 作成(Create OSPF Object)]>[OSPF] ボタンをクリックします。
  - ・編集するオブジェクトの横にある編集アイコン (
     ◇)をクリックします。オブジェクトを 編集すると、直接設定していない行が表示される場合があることに注意してください。こ れらの行は、設定されているデフォルト値を示すために公開されています。

プロセスが不要になった場合は、オブジェクトのごみ箱アイコンをクリックして削除します。

- **ステップ5** オブジェクトの名前、さらにオプションで説明を入力します。
- ステップ6 基本的なプロセスのプロパティを設定します。
  - router ospf process-id: process-id をクリックし、1~65535の番号を入力します。この番号は、このデバイス内のみで意味を持つもので、他のルータで設定されているプロセス番号と一致している必要はありません。この番号は仮想ルータ内で一意である必要があります。
  - **log-adj-changes** *log-state* : *log-state* をクリックし、次のいずれかのオプションを選択します。
    - enable(推奨): OSPFv2 ネイバーがアップまたはダウンすると、システムは syslog メッセージを生成します。このオプションを選択すると、追加の log-adj-changes log-type 行がオブジェクトに追加されます。ネイバーが起動または停止した場合だけ でなく、状態が変わるたびに syslog メッセージを送信したい場合、log-type をクリッ クして detail を選択します。

詳細なメッセージが表示されないようにするには、*log-type*をオプションのままにします。オブジェクトからこの行を削除しないでください。

- disable: syslog メッセージは生成されません。no log-adj-changes 行がオブジェクトに 追加されます。この行は削除しないでください。
- **ステップ7** オブジェクト本文の上にある[無効を表示(Show Disabled)]リンクをクリックして、その他の すべての設定行を追加します。
- ステップ8 エリア番号を設定します。
  - a) area area-id行の左にある[+]をクリックして、コマンドを有効にします。コマンドは有効 にするまで設定できません。
  - b) area-id をクリックし、エリアの番号を入力します。このエリア番号は、OSPFv2 エリアを 定義する他のルータで使用されている番号と同じである必要があります。このエリア ID には、10 進数か IP アドレスを指定できます。有効な 10 進値の範囲は、0 ~ 4294967295 で す。
- **ステップ9** エリア内でルーティングする必要があるネットワークとインターフェイスを設定します。
  - a) configure area area-id options 行の左にある [+] をクリックします。
  - b) area-id をクリックし、area コマンドと同じエリア番号を入力します。
  - c) *options* をクリックして、**properties** を選択します。このアクションにより複数の行が追加 されます。これには、デフォルトで有効になっている行、**network** コマンドが含まれます。
  - d) network コマンドで network-object をクリックし、この領域に含めるネットワークを定義するオブジェクトを選択します。通常、これは直接接続されたネットワークです。たとえば、内部インターフェイスの IP アドレスが 192.168.1.1/24 の場合、このコマンドに関連付けられているネットワークオブジェクトには 192.168.1.0/24 が含まれます。オブジェクトが存在しない場合は、[新しいネットワークの作成(Create New Network)]をクリックして、今すぐ作成します。
  - e) (オプション) network コマンドで tag-interface をクリックして、ネットワークにホスト またはルーティングするインターフェイスを選択します。このインターフェイスを選択す ると、それがルーティングプロセスで使用されるため、インターフェイス上のアドレスを 変更できなくなる場合があります。この場合、インターフェイスアドレッシングへの変更 がルーティング設定に影響を与える可能性があることがわかります。

ここでインターフェイスを選択した場合は、インターフェイス上のアドレスを変更する前 に、まずルーティングプロセスからインターフェイスを削除する必要があります。次に、 IPアドレスを変更した後、必ずここに戻り、新しいネットワークとインターフェイスを選 択して、ルーティングプロセスが正しく設定されていることを確認します。

- f) その他の新しいエリア行はすべてオプションで、デフォルトでは無効になっています。これらのサービスが必要な場合にのみ設定してください。詳細については、OSPF プロセスとエリア特性のカスタマイズ(4ページ)を参照してください。
- ステップ10 複数エリアネットワークのプロセスを設定する場合は、area と configure area の行の丸で囲ま れた[-]の左側の領域にカーソルを合わせ、[...]>duplicate をクリックします。次に、前述のよ うに、新しいエリアとそのネットワークを設定します。このルーティングプロセスが参加する 必要があるすべてのエリアを定義するまで、このプロセスを繰り返します。

**ステップ11** [OK] をクリックします。

# **OSPF** プロセスとエリア特性のカスタマイズ

OSPF には、デフォルト値を持つ多くのオプションが含まれています。これらの値は、多くの ネットワークで適切に機能します。ただし、必要とする動作を正確に得るために、設定を1つ 以上調整する必要がある場合があります。以降のトピックでは、OSPFv2 ルーティングプロセ スをカスタマイズするためのさまざまな方法について説明します。

## OSPF プロセスの詳細設定の構成

OSPFv2 プロセスの全体的な動作を制御する複数の設定を構成できます。これには、ディスタ ンスメトリック、タイマー、グレースフルリスタート、リンクステートアドバタイズメント やその他のルーティングアップデートの送信に使用されるルータ ID などがあります。これら の設定の多くには、ほとんどのネットワークに適しているデフォルト設定があります。

## 手順

- **ステップ1** [デバイス (Device)]をクリックしてから、[ルーティング (Routing)]サマリーをクリックします。
- **ステップ2** 仮想ルータを有効にした場合は、OSPFを設定しているルータの表示アイコン(<sup>●</sup>)をクリッ クします。
- ステップ3 [OSPF] タブをクリックします。
- **ステップ4** OSPF プロセスオブジェクトを追加または編集します。
- ステップ5 setup ospf 行を見つけます。

オブジェクトを追加する場合は、[無効を表示 (Show Disabled)]リンクをクリックして、この 行を表示する必要があります。次に、コマンドの[+]をクリックして有効にし、*configuration* をクリックして、advancedを選択します。デフォルトで有効になっているコマンドは、デフォ ルト値を使用してすでに有効になっています。

オブジェクトを編集するときには、その行はすでに有効になっています。

この手順の残りの部分では、[無効を表示(Show Disabled)]をクリックしたことを前提としています。コマンドが表示されない場合は、無効なコマンドが表示されるようになっていることを確認してください。

**ステップ6** (オプション) ルータ ID を設定します。

[+] をクリックして router-id コマンドを有効にし、変数をクリックして、このデバイスから ルータアップデートを送信するときに使用する IPv4 アドレスを入力します。OSPF システム内 の2 台のルータが同じルータ ID を持つことはできないため、ID がエリア内で一意であること を確認してください。

プロセスに対してルータ ID を明示的に指定しない場合、システムはアクティブインターフェ イスに割り当てられている最も大きいIP アドレスを使用します。そのため、選択したインター フェイスを無効にするか、アドレスを変更すると、ルータ ID が変更される場合があります。 ルータ ID を明示的に割り当てることにより、プロセスの一貫性を確保することができます。

**ステップ7** (オプション) サマリールートコストを計算する際に、RFC 1583 互換性を設定します。

[+] をクリックして configure summary-route-cost コマンドを有効にし、変数をクリックして、 any (RFC 1583 互換性をオフにする)、または rfc1583 (RFC 1583 互換性をオンにする)をク リックします。

OSPF オブジェクトではこのコマンドはデフォルトで有効になっていませんが、実際は RFC 1583 互換性が、サマリールートのコストを計算するときに使用されるデフォルトの方法となっ ています。定義された設定を CLI で確認すると、無効になっている設定のみが表示されます。

RFC 1583 の互換性が有効な場合、ルーティング ループが発生することがあります。ルーティ ング ループを防止するには、これを無効にします。RFC 1583 互換性は、OSPF ルーティング ドメイン内のすべての OSPF ルータで同じに設定するようにしてください。

ステップ8 (オプション)マルチキャストOSPF (MOSPF) リンクステートアドバタイズメント (LSA) の syslog メッセージを抑制します。

[+] をクリックして、ignore lsa mospf コマンドを有効にします。

システムは、LSA タイプ 6 MOSPF パケットをサポートしていません。このコマンドを有効に すると、システムがこれらのパケットを受信したときにsyslogメッセージが送信されないよう にできるため、syslog サーバーのノイズを削減できます。

**ステップ9** ディスタンスメトリックを設定します。

次の distance コマンドは、デフォルトで有効になっています。ルートのタイプに基づいて、 OSPF ルートアドミニストレーティブディスタンスを変更できます。距離は1~255 で、数値 が高いほど信頼度が低下します。これらのメトリックは、異なるプロセスからの類似したルー トを比較する際に、学習したルートの相対値を判断するために使用されます。

- distance ospf inter-area 110を使用して無効にすることができます。数値をクリックして、 あるエリアから別のエリアまでのすべてのルートの距離を設定します。
- distance ospf intra-area 110を使用して無効にすることができます。数値をクリックして、 エリア内のすべてのルートの距離を設定します。
- distance ospf external 110を使用して無効にすることができます。数値をクリックして、再 配布によって取得した他のルーティングドメインからのルートの距離を設定します。
- **ステップ10** OSPF プロセスのルート計算タイマーを設定します。

次のタイマーコマンドは、これらのデフォルト値で有効になっています。

timers Isa arrival 1000を使用して無効にすることができます。数値をクリックして、システムが OSPF ネイバーから同じリンク ステート アドバタイズメント (LSA) を受け入れる最小間隔を設定します(0~600000ミリ秒)。このコマンドを使用して、ネイバーから着信する同じ LSA を受信する間に経過する必要がある最小間隔を指定します。この最小時間より前に着信した LSA は無視されます。

- timers pacing flood 33を使用して無効にすることができます。数値をクリックして、フラッディングキュー内の LSA がアップデートの合間にペーシング処理される時間を設定します(5~100 ミリ秒)。
- timers pacing lsp-group 240を使用して無効にすることができます。数値をクリックして、 OSPF リンクステートアドバタイズメント(LSA)を1つのグループに収集し、更新、 チェックサム、または期限切れにする間隔を設定します(10~1800秒)。
- timers pacing retransmission 66を使用して無効にすることができます。数値をクリックして、再送信キュー内のLSA がペーシング処理される時間間隔を設定します(5~200 ミリ秒)。OSPF パケットフラッディングの要件を満たす他のオプションをすべて使用した場合に限り、パケット再送信ペーシングタイマーを変更することが推奨されます。特に、デフォルトのフラッディングタイマーを変更する前に、集約、スタブエリアの使用方法、キューの調整、およびバッファの調整を設定してください。
- timers throttle Isa 0 5000 5000を使用して無効にすることができます。数値をクリックして、Open Shortest Path First (OSPF)のリンクステートアドバタイズメント(LSA)生成に対するレート制限値を設定します。LSA および SPF スロットリングは、ネットワークが不安定になっている間に OSPFの LSA 更新頻度を低下させて、より高速な OSPF コンバージェンスを可能にするダイナミックメカニズムを提供します。値は次のとおりです。
  - 「インターバル(開始) (Start Interval)](最初の数値): LSAの最初のオカレンスを 生成する最小遅延(1~600000ミリ秒)。LSAの最初のインスタンスは、ローカル OSPFトポロジの変更直後に生成されます。次のLSAは、この開始インターバルの後 にのみ生成されます。遅延なしでLSAが生成されるようにするには、0を指定しま す。
  - 「ホールド時間(Hold Time)](2番目の数値): LSA を再生成する最小遅延(1~600000ミリ秒)。この値は、LSA 生成の時間を制限する従属レートを計算するために使用されます。
  - ・[最大インターバル(Maximum Interval)](3番目の数値): LSAを再生成する最大遅延(1~600000ミリ秒)。
- timers throttle spf 5000 10000 10000を使用して無効にすることができます。数値をクリックして、最短パス優先(SPF)生成のレート制限値を設定します。値は次のとおりです。
  - [インターバル(開始) (Start Interval)](最初の数値): SPF 計算の変更を受信する までの遅延(1~600000 ミリ秒)。
  - [ホールド時間(Hold Time)](2番目の数値):1回目のSPF計算と2回目のSPF計算の間の遅延(1~600000ミリ秒)。
  - ・[最大インターバル(Maximum Interval)](3番目の数値): SPF 計算の最大待機時間 (1~600000 ミリ秒)。
- **ステップ11** (オプション)デフォルトの外部ルートを OSPF ルーティングドメインに生成します。

- + をクリックして、default-information originate コマンドを有効にします。次のコマンドを有効にして設定し、機能を微調整することができます(オプション)。
  - default-information originate alwaysを使用して無効にすることができます。デフォルトルートがない場合でも、常にデフォルトルートをアドバタイズします。
  - default-information originate metric 1 metric-type *metric-type-value*。デフォルトルートを生成するためのメトリックのタイプと値。
    - metric の数値をクリックして、OSPFのデフォルトメトリック値を入力します(0~ 16777214)。別の値が必要であることがわかっている場合を除き、「10」と入力します。
    - metric-type の数値をクリックして、OSPF ルーティングドメインにアドバタイズされるデフォルトルートに関連付けられる外部リンクタイプを選択します(1または2)。 デフォルトは2です。
  - default-information originate route-map route-map。ルーティングプロセスを指定するルートマップを選択します。このルートマップが一致した場合、このルーティングプロセスによりデフォルトルートが生成されます。
- ステップ12 (オプション)デバイスが高可用性(HA)用に設定されている場合、Non-Stop Forwarding (NSF) グレースフルリスタートを設定します。

システムでは、既知の障害状況が発生することがあります。これにより、スイッチングプラットフォーム全体でパケット転送に影響を与えることがあってはなりません。Non-Stop Forwarding (NSF)機能では、ルーティングプロトコル情報を復元している間に、既知のルートへのデータ転送が続行されます。この機能は、コンポーネントに障害が発生した場合(たとえば、HA でアクティブ装置がスタンバイ装置にフェールオーバーした場合や、クラスタのプライマリユニットに障害が発生してセカンダリユニットが新しいプライマリとして選出された場合)、またはスケジュールされたヒットレス ソフトウェア アップグレードがある場合に役立ちます。

NSF Cisco (RFC 4811 および RFC 4812) または NSF IETF (RFC 3623) のいずれかを使用して、 OSPFv2 上でグレースフル リスタートを設定できます。

デバイスは NSF 対応または NSF 認識として設定できます。NSF 対応デバイスは、ネイバーに 対して独自のリスタート アクティビティを示すことができ、NSF 認識デバイスはネイバーの リスタートをサポートすることができます。

- ・デバイスは、動作中のモードに関係なく、NSF 認識として設定できます。
- デバイスをNSF対応として設定するには、デバイスが高可用性(フェールオーバー)であるかスパンド EtherChannel (L2) クラスタモードである必要があります。
- (注) グレースフルリスタートも設定する場合は、fast helloパケットを使用するように OSPFプロセスを設定しないでください。fast helloパケットを使用するとグレース フルリスタートは発生しません。これは、アクティブユニットとスタンバイユニッ ト間のロール変更にかかる時間が、設定されている dead 間隔を超えるためです。

グレースフルリスタートを設定するには、次の手順を実行します。

- a) + をクリックして、configure nsf graceful-restart コマンドを有効にします。
- b) mechanism 変数をクリックして、次のいずれかを選択します。
  - cisco Cisco RFC 4811 および RFC 4812 に従って NSF 対応デバイスを設定します。
  - ietf IETF RFC 3623 に従って NSF 対応デバイスを設定します。
  - both NSF 対応デバイスではなく NSF 認識ヘルパーとしてデバイスを設定します。
  - none グレースフルリスタートを無効にします(事前に設定している場合)。
- c) 前の手順での選択内容により、仕様に従ってグレースフルリスタートを実装するために必要なコマンドが追加されます。これらのコマンドは無効にしないでください。必要に応じて詳細な設定が必要となるコマンドが1つだけあります。次に、追加されたコマンドの説明を示します。このコマンドのno形式は、関連する機能をオフにします。
  - nsf cisco helper を使用して無効にすることができます。Cisco Nonstop Forwarding (NSF) ヘルパーモードを有効にします。NSF 対応 Threat Defense デバイスがグレースフルリ スタートを実行しているときに、ヘルパー Threat Defense デバイスはそのノンストッ プフォワーディングの復帰プロセスを支援します。
  - nsf ietf helper mode-option。IETF ノンストップフォワーディング(NSF) ヘルパー モードを有効にします。NSF 対応 Threat Defense デバイスがグレースフルリスタート を実行しているときに、ヘルパー Threat Defense デバイスはそのノンストップフォ ワーディングの復帰プロセスを支援します。オプションで、mode-optionをクリックし て、厳密なリンクステートアドバタイズメント(LSA)チェックを有効にすることが できます。厳密な LSA チェックを有効にすると、再起動しているシステムにフラッ ディングする可能性がある LSA の変更があることをヘルパーシステムが検出した場 合、または、グレースフル リスタート プロセスが開始されたときに、再起動してい るシステムの再送リスト内に変更された LSA がある場合、ヘルパーシステムは再起動 しているシステムのプロセスの支援を終了します。
  - capability llsを使用して無効にすることができます。シスコ グレースフルリスタート に必要なリンクローカルシグナリング(LLS)を有効にします。
  - capability opaqueを使用して無効にすることができます。IETF グレースフルリスター トに必要な Opaque リンクステート アドバタイズメント (LSA) を有効にします。

ステップ13 [OK] をクリックします。

## **OSPF**エリアプロパティの設定

複数のOSPFエリアパラメータを設定できます。エリア内でアドバタイズするネットワークに 加えて、フィルタリングと仮想リンクを定義できます。さらに、これらのエリアパラメータに は、認証の設定、スタブエリアの定義、デフォルトサマリールートへの特定のコストの割り当 てがあります。認証では、エリアへの不正アクセスに対してパスワードベースで保護します。 エリアパラメータを設定する場合は、システムがエリア内でどのように機能するかを把握して おく必要があります。

複数のエリアにインターフェイスを持つルータは、エリア境界ルータ(ABR)と呼ばれます。 ゲートウェイとして動作し、OSPFを使用しているルータと他のルーティングプロトコルを使 用しているルータ間でトラフィックを再配布するルータは、自律システム境界ルータ(ASBR) と呼ばれます。

ABR はリンクステート アドバタイズメント(LSA)を使用して、使用可能なルータに関する 情報を他のOSPF ルータに送信します。ABR タイプ3LSA フィルタリングを使用すると、ABR として機能するシステムを使用して、プライベートエリアとパブリックエリアを分けることが できます。タイプ3LSA(エリア間ルート)は、プライベートネットワークをアドバタイズし なくても NAT と OSPF を一緒に使用できるように、1 つのエリアから他のエリアにフィルタリ ングできます。

## 手順

- **ステップ1** [デバイス (Device)]をクリックしてから、[ルーティング (Routing)]サマリーをクリックします。
- **ステップ2** 仮想ルータを有効にした場合は、OSPFを設定しているルータの表示アイコン(**○**)をクリックします。
- **ステップ3** [OSPF] タブをクリックします。
- ステップ4 OSPF プロセスオブジェクトを追加または編集します。
- ステップ5 エリア番号を設定します。
  - a) area area-id行の左にある[+]をクリックして、コマンドを有効にします。コマンドは有効 にするまで設定できません。
  - b) area-id をクリックし、エリアの番号を入力します。このエリア番号は、OSPFv2 エリアを 定義する他のルータで使用されている番号と同じである必要があります。このエリア ID には、10 進数か IP アドレスを指定できます。有効な 10 進値の範囲は、0~4294967295 で す。
- **ステップ6** エリア内でルーティングする必要があるネットワークとインターフェイスを設定します。
  - a) configure area area-id options 行の左にある [+] をクリックします。
  - b) area-id をクリックし、area コマンドと同じエリア番号を入力します。
  - c) *options* をクリックして、**properties** を選択します。このアクションにより複数の行が追加 されます。これには、デフォルトで有効になっている行、**network** コマンドが含まれます。
  - d) network コマンドで network-object をクリックし、この領域に含めるネットワークを定義するオブジェクトを選択します。通常、これは直接接続されたネットワークです。たとえば、内部インターフェイスの IP アドレスが 192.168.1.1/24 の場合、このコマンドに関連付けられているネットワークオブジェクトには 192.168.1.0/24 が含まれます。オブジェクトが存在しない場合は、[新しいネットワークの作成(Create New Network)]をクリックして、今すぐ作成します。
  - e) (オプション)**network** コマンドで *tag-interface* をクリックして、ネットワークにホスト またはルーティングするインターフェイスを選択します。このインターフェイスを選択す

ると、それがルーティングプロセスで使用されるため、インターフェイス上のアドレスを 変更できなくなる場合があります。この場合、インターフェイスアドレッシングへの変更 がルーティング設定に影響を与える可能性があることがわかります。

ここでインターフェイスを選択した場合は、インターフェイス上のアドレスを変更する前 に、まずルーティングプロセスからインターフェイスを削除する必要があります。次に、 IPアドレスを変更した後、必ずここに戻り、新しいネットワークとインターフェイスを選 択して、ルーティングプロセスが正しく設定されていることを確認します。

ステップ7 (オプション)スタブエリアまたはNot-So-Stubby Area (NSSA) に送信されるデフォルトサマ リールートのコストを設定します。

このオプションは、次に説明するように、エリアをスタブまたはNSSAとして設定した場合にのみ有効です。[+]をクリックして、エリアプロパティの次のコマンドを有効にします。

#### area area-id default-cost 1

必要に応じて、正しいエリア ID を入力します。次に、番号をクリックして、ルートの相対コストを0~16777214の範囲で入力します。デフォルトは1です。数値が大きいほど、宛先に適用される別のルートでルートが使用される可能性が低くなります。

**ステップ8** (オプション)エリアのプレフィックス フィルタリングを設定します。

エリアボーダールータ(ABR)のOSPFv2エリア間のタイプ3リンクステートアドバタイズメ ント(LSA)でアドバタイズされたプレフィックスをフィルタ処理することができます。プレ フィックスのフィルタリングによって、OSPFエリア間のルート再配布の制御が向上します。 プレフィックスのフィルタリングでは、指定したプレフィックスだけが1つのエリアから別の エリアに送信され、その他のプレフィックスはすべて制限されます。このタイプのエリアフィ ルタリングは、特定のOSPFエリアから、特定のOSPFエリアへ、または同じOSPFエリアへ 同時に適用できます。

このコマンドを設定する前に、[デバイス (Device)]>[詳細設定 (Advanced Configuration)] ページで、スマート CLI オブジェクトであるプレフィックスリストを作成する必要がありま す。インバウンドまたはアウトバウンドアドバタイズメントに対して個別のプレフィックスリ ストを設定できます。フィルタ方向パラメータの方向を選択します。

area area-id filter-list prefix prefix-list filter-direction

**ステップ9** (オプション) エリアをスタブエリアとして設定します。

スタブ エリアは、外部ルートの情報が送信されないエリアです。その代わりに、ABR で生成 されるデフォルトの外部ルートがあり、このルートは自律システムの外部の宛先としてスタブ エリアに送信されます。適切に動作させるには、スタブエリアでデフォルトルーティングを使 用する必要があります。スタブエリアに送信される LSA の数をさらに減らすには、ABR で実 行する area stub コマンドに no-summary キーワードを設定して、スタブエリアにサマリー リ ンク アドバタイズメント (LSA タイプ 3) が送信されないようにします。

エリアをスタブとして設定するには、以下を実行します。

- a) [setup area-id as type] 行の左にある [+] をクリックします。
- b) [type] をクリックし、stub を選択します。これにより、セットアップ行の後に area stub コ マンドが追加されます。

- c) オプションで、area stub コマンドで [stub-parameters] をクリックし、no-summary を選択 します。
- **ステップ10** (オプション)エリアを Not-So-Stubby Area (NSSA) に設定します。

Not-So-Stubby Area (NSSA) はスタブエリアに似ています。NSSA は、タイプ 5 の外部 LSA を コアからエリアにフラッディングすることはありませんが、自律システムの外部ルートをある 限られた方法でエリア内にインポートできます。

NSSA は、再配布によって、タイプ7の自律システムの外部ルートを NSSA エリア内部にイン ポートします。これらのタイプ7のLSA は、NSSA のエリア境界ルータ(ABR)によってタイ プ5のLSA に変換され、ルーティングドメイン全体にフラッディングされます。変換中は集 約とフィルタリングがサポートされます。

OSPFを使用する中央サイトから異なるルーティングプロトコルを使用するリモートサイトに 接続しなければならない ISP またはネットワーク管理者は、接続エリアに NSSA を利用するこ とによって管理を簡略化できます。スタブエリアにはリモートサイトのルートが再配布されな いため、企業サイトの境界ルータとリモートルータ間の接続に OSPFv2 スタブエリアを利用で きず、2 つのルーティングプロトコルを維持する必要がありました。RIP のようなシンプルな プロトコルを実行して再配布を処理する方法が一般的でした。NSSA が実装されたことで、企 業ルータとリモート ルータ間のエリアを NSSA として定義することにより、NSSA で OSPFv2 を拡張してリモート接続をカバーできます。

この機能を使用する前に、次のガイドラインを参考にしてください。

- 外部の宛先に到達するために使用可能なタイプ7のデフォルトルートを設定できます。設定すると、NSSAまたはNSSAエリア境界ルータまでのタイプ7のデフォルトがルータによって生成されます。
- ・同じエリア内のすべてのルータは、エリアが NSSA であることを認識する必要がありま す。そうでない場合、ルータは互いに通信できません。

エリアを NSSA として設定するには、以下を実行します。

- a) setup [area-id] as [type] 行の左にある [+] をクリックします。
- b) [type]をクリックし、nssaを選択します。これにより、setup 行の後に、area nssa コマンド を含む複数のコマンドが追加されます。このコマンドはイネーブルのままにする必要があ ります。
- c) (オプション) NSSA にタイプ7のデフォルトルートを生成するには、[+]をクリックして 次のコマンドを有効にします。

area area-id nssa default-information-originate metric 1 metric-type 2

オプションで、次の値を調整できます。

- metric の数値をクリックして、OSPF のデフォルトメトリック値を入力します(0~ 16777214)。別の値が必要であることがわかっている場合を除き、「10」と入力しま す。
- metric-typeの数値をクリックして、OSPFルーティングドメインにアドバタイズされるデフォルトルートに関連付けられる外部リンクタイプを選択します(1または2)。
   デフォルトは2です。

 d) (オプション)システムが ABR であり、他のルーティングプロトコルから再配布して、 NSSAではなく通常のエリアにのみルートをインポートする場合は、[+]をクリックして次 のコマンドを有効にします。

### area area-id nssa no-redistribution

e) (オプション)サマリールートを NSSA に挿入しない場合は、[+] をクリックして次のコ マンドを有効にします。

area area-id nssa no-summary

**ステップ11** (オプション)エリアの仮想リンクを設定します。

OSPFでは、すべてのエリアがバックボーンエリアに接続されている必要があります。バック ボーンへの接続が失われた場合は、仮想リンクを確立して修復できます。バックボーンエリア に接続されているルータへの仮想リンクを設定できます。

- a) configure area [area-id] virtual-link [ip\_address option] 行の左にある [+] をクリックしま す。
- b) [ip address] をクリックして、仮想リンクを確立するルータのルータ ID を入力します。
- c) (オプション) [option] をクリックして properties を選択し、次の属性を調整します。これ らの属性はすべて、ほとんどのネットワークに適したデフォルト値になっています。これ らのコマンドの最初の部分は、同じコマンドのパラメータであるため、省略されていま す。
  - authentication *auth-type*。[+]をクリックしてコマンドを有効にし、[auth-type]をクリックして none、password、または message-digest を選択します。[none] 以外の項目を選択した場合は、キーオプションを設定します。このオプションは、OSPFv2 インターフェイスと OSPF 認証の設定(19ページ)で説明されているように、OSPF インターフェイスで設定するものと同じです。他のルータが認証を使用している場合にのみ、認証を設定します。
  - hello-interval 10を使用して無効にすることができます。番号をクリックし、インター フェイスで送信される hello パケットの間隔を1~65535 秒の範囲で入力します。
  - retransmit-interval 5を使用して無効にすることができます。番号をクリックし、仮想 リンクの LSA 再送信間の時間を1~65535 秒の範囲で入力します。
  - transmit-delay 1を使用して無効にすることができます。番号をクリックし、OSPF がトポロジ変更を受信してから最短パス優先(SPF)計算を開始するまでの遅延時間を0~65535秒の範囲で入力します。
- d) 別の仮想リンクを定義するには、[...]>[重複(Duplicate)] (configure area virtual-link コ マンドの横)をクリックします。必要な数だけ定義します。
- **ステップ12** (オプション)システムがエリア境界ルータ(ABR)の場合は、エリアのルートを統合または 集約するための範囲を設定します。

area range コマンドを設定すると、その結果、1つの集約ルートが ABR によって他のエリアに アドバタイズされます。ルーティング情報は、エリア境界でまとめられます。エリアの外部で は、アドレス範囲ごとに1つのルートがアドバタイズされます。この動作は、「経路集約」と 呼ばれます。1つのエリアに複数の area range コマンドを設定できます。このように、OSPF は多くの異なるアドレス範囲セットのアドレスを集約できます。

ルート集約を設定するには、以下を実行します。

- a) **area** [area-id] **range** [network-object range-parameters] 行の左側にある [+] をクリックしま す。
- b) [network-object] をクリックし、集約するルートのアドレス範囲を定義するネットワークオ ブジェクトを選択します。
- c) (オプション) [range-parameters] をクリックし、次のいずれかの属性を選択します。
  - advertiseを使用して無効にすることができます。アドバタイズするアドレス範囲ステー タスを設定し、タイプ3サマリーリンクステートアドバタイズメント(LSA)を生成 します。これは、[no]オプションを選択した場合のデフォルトです。
  - not-advertiseを使用して無効にすることができます。アドレス範囲ステータスを DoNotAdvertiseに設定します。Type 3 サマリーLSA は抑制され、コンポーネントネットワークは他のネットワークから隠された状態のままです。
- d) 別のルート集約を定義するには、[...]>[重複(Duplicate)](area range コマンドの横)を クリックします。必要な数だけ定義します。
- ステップ13 マルチエリアネットワークのプロセスを設定する場合は、area と configure area の行の丸で囲 まれた [-] の左側の領域にカーソルを合わせ、[...]>[重複(Duplicate)]をクリックします。次 に、前述のように、新しいエリアとそのネットワークを設定します。このルーティングプロセ スが参加する必要があるすべてのエリアを定義するまで、このプロセスを繰り返します。
- ステップ14 [OK] をクリックします。

## スタティック **OSPF** ネイバーの設定

ポイントツーポイントの非ブロードキャスト ネットワーク、つまり、VPN トンネルを介して OSPF ルートをアドバタイズするには、スタティック OSPF ネイバーを定義する必要がありま す。

通常のブロードキャストネットワークのルータは隣接関係を形成できるため、それらのネット ワーク上にあるスタティックネイバーを定義する必要はありません。

## 始める前に

システムがネイバーに到達するために使用するインターフェイスを決定します。ネイバールー タを定義する前に、このインターフェイスの OSPF 設定を設定する必要があります。

#### 手順

**ステップ1** [デバイス (Device)]をクリックしてから、[ルーティング (Routing)]サマリーをクリックします。

- **ステップ2** 仮想ルータを有効にした場合は、OSPFを設定しているルータの表示アイコン(**○**)をクリックします。
- **ステップ3** [OSPF] タブをクリックします。
- **ステップ4** OSPF インターフェイス オブジェクトを追加または編集し、選択したインターフェイスに対し て ospf network point-to-point non-broadcast コマンドを有効にします。変更を保存します。
- **ステップ5** OSPF プロセスオブジェクトを追加または編集します。
- ステップ6 [無効を表示 (Show Disabled)]をクリックしすべてのコマンドを表示し、[+]をクリックして neighbor コマンドを有効にします。
- **ステップ1** ネイバーアドレスを設定します。

neighbor ip-address interface interface

- [ip-address] をクリックし、ネイバールータの IP アドレスを入力します。
- [interface] をクリックして、システムがルータに到達するために使用するインターフェイ スを選択します。
- **ステップ8** 必要に応じて、ネイバールータのスタティックルートを設定します。

ルータの IP アドレスが、選択したインターフェイスと同じネットワーク上にある場合、スタ ティックルートは必要ありません。たとえば、IP アドレスが 10.100.10.1/24 であるインターフェ イスを選択し、ネイバーアドレスが 10.100.10.2/24 の場合、スタティックルートは必要ありま せん。

- **ステップ9** [...]>[重複(Duplicate)](neighbor コマンドの横)をクリックして、別のスタティックネイ バーを定義できます。必要な数だけ定義します。
- **ステップ10** [OK] をクリックします。

## OSPF サマリー アドレスの設定

他のプロトコルからのルートを OSPF に再配布する場合、各ルートは外部 LSA で個別にアド バタイズされます。ただし、再配布されるルートのうち、指定のネットワークアドレスとマス クに含まれるすべてのものを1つのルートで表し、そのルートだけをアドバタイズするように システムを設定することができます。この設定によって OSPF リンクステートデータベースの サイズが小さくなります。指定した IP アドレスマスクペアと一致するルートは廃止できます。 ルートマップで再配布を制御するために、タグ値を一致値として使用できます。

ルート集約は、アドバタイズされるアドレスを統合することです。他のルーティングプロトコ ルから学習したルートを集約できます。サマリーのアドバタイズに使用されるメトリックは、 具体的なルートすべての中で最小のメトリックです。集約ルートは、ルーティングテーブルの サイズを削減するのに役立ちます。

OSPFの集約ルートを使用すると、OSPFASBRは、そのアドレスでカバーされるすべての再配 布ルートの集約として、1つの外部ルートをアドバタイズします。OSPFに再配布されている、 他のルーティングプロトコルからのルートだけをサマライズできます。

## 始める前に

集約するすべてのアドレスのネットワークオブジェクトを作成します。

手順

- **ステップ1** [デバイス (Device)]をクリックしてから、[ルーティング (Routing)]サマリーをクリックします。
- **ステップ2** 仮想ルータを有効にした場合は、OSPFを設定しているルータの表示アイコン(**○**)をクリックします。
- **ステップ3** [OSPF] タブをクリックします。
- **ステップ4** OSPF プロセスオブジェクトを追加または編集します。
- **ステップ5** [Show Disabled] をクリックしてすべてのコマンドを公開し、[+] をクリックして configure *network-object* as *option* summary-address コマンドを有効にします。
- **ステップ6** [network-object]をクリックし、集約するアドレス空間を定義するオブジェクトを選択します。
- ステップ7 [options] をクリックし、次のいずれかを選択します。
  - advertisingを使用して無効にすることができます。アドレスに一致するルートをアドバタ イズします。
  - non-advertisingを使用して無効にすることができます。アドレスに一致するルートを抑制 します。
- ステップ8 (オプション)集約されたルートにタグ値を追加するには、[+]をクリックして summary-address tag コマンドを有効にし、[tag-number]変数をクリックして、タグ番号(0~4294967295)を入力します。

この値は OSPF 自体には使用されません。自律システム境界ルータ(ASBR)間で情報を通信 するために使用できます。何も指定しない場合、BGP および EGP からのルートにはリモート 自律システムの番号が使用され、その他のプロトコルには 0 が使用されます。

タグ値を使用する主な理由は、タグ番号に基づいて再配布を制御することです。再配布ルート マップでタグ値を使用しない場合は、ここで設定する必要はありません。

- ステップ9 別のルート集約を定義するには、[...]>[重複(Duplicate)] (configure summary-address コマ ンドの横)をクリックします。必要な数だけ定義します。
- ステップ10 [OK] をクリックします。

## OSPF のフィルタ ルールの設定

各フィルタルールに必要なスマートCLI標準アクセスリストオブジェクトを作成します。拒否 アクセス制御エントリ(ACE)を使用してエントリに一致するルートを除外し、更新する必要 があるルートの ACE を許可します。

### 始める前に

エリア境界ルータ(ABR)タイプ3LSAフィルタを設定すると、指定したプレフィックスだけ が1つのエリアから別のエリアに送信され、その他のプレフィックスはすべて制限されます。 このタイプのエリアフィルタリングは、特定のOSPFエリアから、特定のOSPFエリアへ、ま たは同じOSPFエリアへ同時に適用できます。OSPFABRタイプ3LSAフィルタリングによっ て、OSPFエリア間のルート再配布の制御が向上します。

## 手順

- **ステップ1** [デバイス (Device)]をクリックしてから、[ルーティング (Routing)]サマリーをクリックします。
- **ステップ2** 仮想ルータを有効にした場合は、OSPFを設定しているルータの表示アイコン(<sup>()</sup>)をクリックします。
- **ステップ3** [OSPF] タブをクリックします。
- ステップ4 OSPF プロセスオブジェクトを追加または編集します。
- **ステップ5** [無効を表示(Show Disabled)] をクリックしてすべてのコマンドを表示し、[+] をクリックして **configure filter-rules** *direction* コマンドを有効にします。
- ステップ6 [direction]をクリックし、in(インバウンドアップデートをフィルタ処理する場合)またはout (アウトバウンドアップデートをフィルタ処理する場合)を選択します。
- **ステップ7** インバウンドフィルタの場合は、必要に応じて、アップデートをフィルタ処理するインター フェイスを指定できます。インターフェイスを指定しない場合、フィルタは任意のインター フェイスで受信されるすべてのアップデートに適用されます。
  - a) [+] をクリックして distribute-list acl-name in interface interface コマンドを有効にします。
  - b) [interface] 変数をクリックし、インターフェイスを選択します。
- **ステップ8** アウトバウンドフィルタの場合は、必要に応じて、プロトコルを指定して、そのルーティング プロセスにアドバタイズされたルートにフィルタを制限できます。

distribute-list out コマンドには2つの形式があります。一方には [protocol] 変数の後に [identifier] 識別子があり、もう一方には [identifier] 識別子がありません。次のプロトコルを選択できます が、追加の識別子情報を提供する必要があるかどうかに基づいて、これらのコマンドのバー ジョン間でプロトコルが分けられます。

- connectedを使用して無効にすることができます。システムのインターフェイスに直接接 続されているネットワークに対して確立されたルート用です。
- ・staticを使用して無効にすることができます。手動で作成したスタティックルート用です。
- ripを使用して無効にすることができます。RIP にアドバタイズされたルート用です。
- bgp automonous-system: BGP にアドバタイズされたルート用です。[identifier] をクリック し、システムで定義されている BGP プロセスの自律システム番号を入力します。
- eigrp automonous-system: EIGRP にアドバタイズされたルート用です。[identifier]をクリックし、システムで定義されている EIGRP プロセスの自律システム番号を入力します。

- ospf process-id: OSPF にアドバタイズされたルート用です。[identifier] をクリックし、シ ステムで定義されている他の OSPF プロセスのプロセス ID を入力します。
- **ステップ9** [...]>[重複(Duplicate)] (configure filter-rules コマンドの横)をクリックして、別のフィル タルールを定義します。必要な数だけ定義します。
- **ステップ10** [OK] をクリックします。

## OSPF 再配布の設定

他のルーティングプロトコル、接続されたルート、およびスタティックルートからの OSPF プロセスへのルートの再配布を制御できます。

## 始める前に

OSPF への再配布を設定する前に、ルートを再配布するルーティングプロセスを設定し、変更 を展開することがベストプラクティスです。

ルートマップを適用して、再配布されるルートを微調整する場合は、Smart CLI ルートマップ オブジェクトを作成します。ルートマップに一致するルートが再配布され、一致しないルート はすべて再配布されません。

#### 手順

- **ステップ1** [デバイス (Device)]をクリックしてから、[ルーティング (Routing)]サマリーをクリックします。
- **ステップ2** 仮想ルータを有効にした場合は、OSPFを設定しているルータの表示アイコン(<sup>()</sup>)をクリックします。
- **ステップ3** [OSPF] タブをクリックします。
- **ステップ4** OSPF プロセスオブジェクトを追加または編集します。
- **ステップ5** [無効を表示 (Show Disabled)]をクリックしすべてのコマンドを表示し、[+] をクリックして configure redistribution コマンドを有効にします。
- **ステップ6** [protocol]変数をクリックし、ルートの再配布元となる送信元プロセスを選択します。connected および static のルート、あるいは bgp、eigrp、isis、ospf、または rip のいずれかによって生成 されたルートを再配布できます。
- **ステップ7** ルーティングプロセスを選択した場合は、[identifier] 変数をクリックして、必要な値を入力し ます。
  - bgp、eigrp: 自律システムの番号を入力します。
  - ・ospfを使用して無効にすることができます。プロセス ID 番号を入力します。
  - connected、static、isis、rip。none を入力します。別の値を入力しても、無視されます。

- ステップ8 (任意: IS のみ) redistribute isis level-2 コマンドで、level-2 をクリックして、IS-IS エリア (level-1) 内でのみ学習したルートを再配布するか、IS-IS エリア (level-2) 間、または両方 (level-1-2) で再配布するかを選択します。
- ステップ9 (任意: すべてのプロトコル)再配布を制御するためにタグをルートに適用する場合は、[+]
   をクリックして redistribute tag tag-number コマンドを有効にし、変数をクリックして、再配 布するルートに関連付けられているタグを入力します。タグ番号の範囲は0~4294967295 で す。
- ステップ10 (任意:すべてのプロトコル)標準クラスに準拠するものだけでなく、すべてのサブネットの ルートを再配布する場合は、[+]をクリックして redistribute subnets コマンドを有効にします。
   たとえば、このコマンドを有効にしない場合、10.100.10.0/24の特定のルートは再配布されず、 代わりに、10.0.0.0/8 のルートのみが再配布されます。
- ステップ11 (任意: すべてのプロトコル)ルートマップに基づいて再配布されるルートを微調整するには、[+]をクリックして redistribute route-map コマンドを有効にし、変数をクリックして、制限を定義するルートマップを選択します。

ルートマップを適用しない場合は、(再配布用に設定された他のコマンドに適合する)プロセ スのすべてのルートが再配布されます。

**ステップ12** (任意: すべてのプロトコル)再配布されたルートのメトリックを微調整するには、[+]をク リックして次のコマンドを有効にし、オプションを設定します。

redistribute protocol metric metric-value metric-type metric-type-value

変数をクリックして、次のように設定します。

- metricを使用して無効にすることができます。配布されているルートのメトリック値(0~16777214)。同じデバイス上で1つのOSPFプロセスから別のOSPFプロセスに再配布する場合、メトリック値を指定しないと、メトリックは1つのプロセスから他のプロセスに渡されます。他のプロセスをOSPFプロセスに再配布する場合、デフォルトのメトリックは20です。
- metric-typeを使用して無効にすることができます。メトリックタイプは、OSPF ルーティングドメインにアドバタイズされるデフォルトルートに関連付けられた外部リンクタイプです。使用可能なオプションは、タイプ1外部ルートの場合は1、タイプ2外部ルートの場合は2です。デフォルトは2です。
- **ステップ13** (任意:OSPFのみ)別のOSPFプロセスからルートを再配布する場合、次のコマンドはデフォ ルトで有効になっています。[-]をクリックして、不要なコマンドを無効化できます。

これらのコマンドで、OSPF ルートを他のルーティングドメインに再配布する条件を指定します。

- redistribute ospf match external 1を使用して無効にすることができます。自律システムの 外部だが、OSPF にタイプ1外部ルートとしてインポートされるルート。
- redistribute ospf match external 2を使用して無効にすることができます。自律システムの 外部だが、OSPF にタイプ 2 外部ルートとしてインポートされるルート。

- redistribute ospf match internalを使用して無効にすることができます。特定の自律システムの内部ルート。
- redistribute ospf match nssa-external 1を使用して無効にすることができます。自律システムの外部だが、OSPF にタイプ1外部ルートとしてインポートされ、Not-So-Stubby-Area (NSSA)専用としてマークされるルート。
- redistribute ospf match nssa-external 2を使用して無効にすることができます。自律システムの外部だが、OSPF にタイプ2外部ルートとしてインポートされ、Not-So-Stubby-Area (NSSA)専用としてマークされるルート。
- ステップ14 [...]> [重複(Duplicate)] (configure redistribution コマンドの横) をクリックして、別のプロ トコルの再配布を設定できます。ネットワークに適したプロトコルごとの再配布を設定しま す。
- ステップ15 [OK] をクリックします。

# **OSPFv2**インターフェイスと **OSPF** 認証の設定

ネイバー OSPF ルータに面しているインターフェイスは、hello パケットなどの方法を用いて ルータと通信して、ネイバーの正常性を確認し、ルーティングの更新を共有します。これらの 特性の一部にはデフォルト設定がありますが、ベストプラクティスは、OSPF インターフェイ ス設定オブジェクトを使用してオプションを明示的に設定する方法です。OSPF ネイバールー タに隣接する各インターフェイスのオブジェクトを作成します。

(注) ネットワーク上の各ルータは、認証および失われたネイバー検出の hello と dead 間隔について 同じ値を持つ必要があります。

#### 手順

- **ステップ1** [デバイス (Device)]をクリックしてから、[ルーティング (Routing)]サマリーをクリックします。
- **ステップ2** 仮想ルータを有効にした場合は、OSPFを設定しているルータの表示アイコン(**○**)をクリックします。
- ステップ3 [OSPF] タブをクリックします。
- ステップ4 次のいずれかを実行します。
  - ・新しいオブジェクトを作成するには、[+]>[OSPFインターフェイス設定(OSPF Interface Settings)]をクリックするか、[OSPFオブジェクトの作成(Create OSPF Object)]>[OSPF インターフェイス設定(OSPF Interface Settings)]ボタンをクリックします。

 ・編集するオブジェクトの横にある編集アイコン (
 ◇)をクリックします。オブジェクトを 編集すると、直接設定していない行が表示される場合があることに注意してください。こ れらの行は、設定されているデフォルト値を示すために公開されています。

インターフェイス設定オブジェクトが不要になった場合は、オブジェクトのごみ箱アイコンを クリックして削除します。

- ステップ5 オブジェクトの名前、さらにオプションで説明を入力します。
- ステップ6 インターフェイスの認証を設定します。

## configure authentication *auth-type*

OSPF 認証を設定するには、各 OSPF インターフェイスでパスワードまたは認証キーを設定し てから、そのエリア自体で認証を有効にする必要があります。インターフェイスとエリアで同 じ認証方式を選択する必要があります。

auth-type をクリックして、次のオプションを選択できます。

- none: OSPF 認証を使用しない。リンクで動作するすべての OSPF ルータは、このルータ との隣接関係を確立できます。オブジェクトにコマンド ospf authentication null が追加さ れます。
- password:共有パスワードを使用してOSPF接続を認証する。インターフェイス単位で各 ネットワークに個別のパスワードを設定できます。とはいえ、OSPF情報を交換するには、 同じネットワーク上のすべての隣接ルータに同じパスワードを設定する必要があります。

このオプションを選択すると、2 つのコマンド (ospf authentication および ospf authentication-key *key*)が追加されます。変数をクリックして、次のように設定します。

- *key*:パスワードが格納されている秘密鍵オブジェクトを選択します。パスワードは 最大8文字です。2文字間にブランクを含めることができます。パスワードの先頭ま たは末尾のブランクは無視されます。オブジェクトがまだ存在しない場合、リストの 下部にある[新しい秘密鍵の作成(Create New Secret Key)]をクリックして作成しま す。
- message-digest:メッセージダイジェスト(MD5)を使用して OSPF 接続を認証します。 MD5 認証は、通信の整合性を検証し、発信元を認証し、適時性をチェックします。両方 のルータで同じ MD5 キーが使用されるように設定する必要があります。

このオプションを選択すると、2 つのコマンド (ospf authentication message-digest および ospf message-digest-key *key-id* md5 *key*) が追加されます。変数をクリックして、次のように設定します。

- *key-id*: 1 ~ 255の認証キー ID 番号。同じキー ID および関連付けられた MD5 キーを 使用して、ネイバールータを設定する必要があります。
- key: MD5キーが格納されている秘密鍵オブジェクトを選択します。キーは最大16文字の英数字のパスワードです。文字間にスペースを含めることができます。キーの先頭または末尾のスペースは無視されます。オブジェクトがまだ存在しない場合、リス

トの下部にある [新しい秘密鍵の作成(Create New Secret Key)] をクリックして作成 します。

**ステップ7** (オプション) リンクステート アドバタイズメント (LSA) タイマーを設定します。

これらのタイマーにはデフォルト値があるため、ネットワークで別の設定が必要な場合にのみ 変更する必要があります。次のコマンドを設定します。

- ospf retransmit interval 5: OSPF インターフェイスに属する隣接ルータに LSA を再送信する間隔の秒数。接続ネットワーク上の任意の2台のルータ間で想定される往復遅延より大きな秒数にする必要があります。範囲は1~8192秒です。デフォルト値は5秒です。5をクリックし、新しい数値を入力して値を変更します。
- ospf transmit-delay 1: OSPF インターフェイスでリンクステートアップデートパケットを送信するために必要な推定秒数(1~8192秒)。デフォルト値は1秒です。1をクリックし、新しい数値を入力して値を変更します。
- ステップ8 (オプション)他のすべての設定は、デフォルト値が設定されているか、オプションです。別 の動作が必要な場合にのみ、それらを変更するか有効にします。オプションを表示するには、 [無効を表示 (Show Disabled)]リンクをクリックします。

次に、付加的なインターフェイス設定を示します。設定を有効にするには、コマンドの左側に ある [+] をクリックして、コマンドを設定します(必要な場合)。

ospf cost value: OSPFインターフェイスでパケットを送信するコスト(リンクステートメトリック)(1~65535)。値1は、インターフェイスに直接接続されているネットワークを表します。変数をクリックし、ネットワークで使用している番号に基づいてインターフェイスの性能を表すコストを入力します。

値を決定する際、インターフェイスの帯域幅が大きいほど、そのインターフェイスでパ ケットを送信するための関連コストが低くなります。つまり、コストの値が大きければイ ンターフェイス帯域幅が小さく、コストの値が小さければインターフェイス帯域幅が大き いということになります。選択した特定の数値には固有の意味はありません。この値は、 OSPF エリア全体でインターフェイスに設定したその他の値に相対的なものです。これら の値は、接続先への最適ルートの計算に影響します。

脅威に対する防御デバイスでのOSPFインターフェイスのデフォルトのコストは10です。 このデフォルトは、Cisco IOS ソフトウェアとは異なります。Cisco IOS ソフトウェアの場 合、デフォルトのコストはファストイーサネットおよびギガビットイーサネットでは1、 10BaseT では10です。ネットワークで ECMP を使用している場合には、このことを考慮 に入れることが重要です。

- ospf database-filter all out:同期およびフラッディング中のOSPF インターフェイスへのすべての発信 LSA をフィルタで除外します。
- ospf mtu-ignore:受信データベースパケットのOSPF 最大伝送ユニット(MTU)不一致検 出を無効にします。OSPFは、ネイバーが共通インターフェイスで同じ MTU を使用して いるかどうかをチェックします。このチェックは、ネイバーがデータベース記述子(DBD) パケットを交換するときに実行されます。DBD パケット内の受信 MTU が着信インター

フェイスに設定されている MTU より高い場合、OSPF の隣接性は確立されません。イン ターフェイス上のMTU値を同じ値に修正できない場合は、MTUチェックを無効にするこ とができます。

- ospf network point-to-point non-broadcast: OSPF インターフェイスをポイントツーポイントの非ブロードキャストネットワークとして設定します。この設定により、VPNトンネルを介して OSPF ルートを送信できるようになります。このオプションを設定すると、ネイバーを動的に検出できなくなります。次の手順の実行も必要です。
  - このインターフェイスに対して1つのスタティックネイバーを定義するには、OSPF プロセスオブジェクトを更新します。また、ネイバールータのOSPFプロセスを更新 して、このデバイスをスタティックネイバーとして定義します。
  - ネイバールータを指すスタティックルート(各ルータ上)を作成します。
- ospf priority value: ネットワーク内の他のルータと相対的なルータのプライオリティ(0~255)。デフォルトのプライオリティは1です。ネットワークにアタッチされている2つのルータがともに指定ルータになろうとした場合、ルータのプライオリティの高い方が優先されます。プライオリティが同じ場合、より高位のルータ ID を持つルータが優先されます。ルータのプライオリティがゼロに設定されているルータには、指定ルータまたはバックアップ指定ルータになる資格がありません。変数をクリックし、ネットワークで使用する相対的な番号付け方式に基づいて優先順位を選択します。
- ospflost-neighbor-detection detection-mechanism:ネイバールータがダウンしているかどう かをシステムがどのように判断するかを定義します。OSPF は、OSPF ルータがダウンし ていると宣言されるたびにルートを再計算する必要があります。失われたネイバー検出の 設定の詳細については、OSPFv2の失われたネイバー検出とfasthelloパケットの設定(OSPF インターフェイス設定) (22ページ)を参照してください。

ステップ9 [OK] をクリックします。

# **OSPFv2**の失われたネイバー検出と fast hello パケットの設定(OSPF インターフェイス設定)

OSPFプロセスは定期的に各ネイバールータに hello パケットを送信し、ネイバーが応答できる ことを確認します。応答の継続的な失敗は、ネイバールータ(全インターフェイスまたは隣接 するインターフェイスのみ)がルーティングに使用できないことを示し、OSPF はルートを再 計算する必要があり、OSPF システムは更新されたルーティングテーブルへのコンバージェン スが必要となります。

次の値を調整して、ネットワークを微調整できます。理想的には、ネイバーがダウンしている と宣言され、ルートが再計算される頻度を最小限に抑える必要があります。一方、OSPF ルー タ(またはインターフェイス)が実際にダウンしたときに、ネットワークが適切なルーティン グテーブルに再コンバージェンスするのにかかる時間を最小限に抑える必要もあります。

- [hello間隔(Hello interval)]: hello パケットを送信する時間の間隔です。デフォルトは10 秒ごとです。必要に応じて、hello が1秒未満の間隔で送信される fast hello パケットを設 定できます。fast hello パケットを使用すると、ダウンしているネイバーの検出と、ルー ティングテーブルの再コンバージェンスが最速になります。
- [dead間隔(Dead interval)]:ネイバーから hello パケットが検出されなかった場合に、ネ イバーが dead と宣言されるまでの時間の長さ。デフォルトは 40 秒(デフォルトの hello 間隔の4倍)です。ただし、fast hello パケットを使用している場合を除きます(この場合 dead 間隔は常に1秒)。小さい dead 間隔を指定すると、ダウンしているネイバーの検出 が速くなり、コンバージェンスが向上しますが、ルーティングが不安定になる可能性があ ります。どのような場合でも、dead 間隔は hello 間隔よりも大きい値に設定する必要があ ります。ネットワーク内のすべての OSPF ルータで同じ dead 間隔を設定する必要があり ます。

[OSPFインターフェイス設定(OSPF Interface Settings)]オブジェクトで、失われたネイバー検 出を設定します。

## 手順

- ステップ1 [デバイス (Device)]をクリックしてから、[ルーティング (Routing)]サマリーをクリックします。
- **ステップ2** 仮想ルータを有効にした場合は、OSPFを設定しているルータの表示アイコン (●) をクリッ クします。
- ステップ3 [OSPF] タブをクリックします。
- ステップ4 次のいずれかを実行します。
  - 新しいオブジェクトを作成するには、[+]>[OSPFインターフェイス設定(OSPF Interface Settings)]をクリックするか、[OSPFオブジェクトの作成(Create OSPF Object)]>[OSPF インターフェイス設定(OSPF Interface Settings)]ボタンをクリックします。
  - ・編集するオブジェクトの横にある編集アイコン (
     ◇)をクリックします。オブジェクトを 編集すると、直接設定していない行が表示される場合があることに注意してください。こ れらの行は、設定されているデフォルト値を示すために公開されています。
- **ステップ5** ospf lost-neighbor-detection *detection-mechanism* コマンドが表示されない場合は、[無効を表示 (Show Disabled)] リンクをクリックします。
- **ステップ6** コマンドを有効にするには、コマンドの左側にある [+] をクリックします。
- **ステップ1** detection-mechanism をクリックし、実装するメカニズムを選択します。
  - dead-interval:標準のhello間隔を秒単位で設定します。次のコマンドが追加されます。必要に応じて値を調整します。
    - ospf hello-interval 10: hello 間隔(1~8192 秒)。デフォルトは10です。この値は、 dead 間隔より小さくする必要があります。値をクリックして、目的の数字を入力しま す。

- **ospf dead-interval 40**: dead 間隔(1 ~ 8192 秒)。推奨値は hello 間隔の 4 倍ですが、 コンバージェンスを高速化するために短い時間を設定できます。
- hello-multiplier:1秒未満のfast helloパケットを設定します。次のコマンドが追加されました。値を設定する必要があります。
  - ospf dead-interval minimal hello-multiplier value:変数をクリックし、1秒間に送信する hello パケットの数を3~20の間で入力します。dead 間隔は、minimal キーワード によって1秒に設定されます。

ステップ8 [OK] をクリックします。

## OSPF のモニタリング

OSPF をモニターし、トラブルシューティングを行うには、CLI コンソールを開くか、または デバイスのCLIにログインして、次のコマンドを使用します。また、[ルーティング (Routing)] ページの[コマンド (Commands)]メニューから、これらのコマンドの一部を選択することも できます。

追加オプションのリストを取得するには、show ospf?を使用します。たとえば、プロセスID、 エリア ID、および仮想ルータを指定して、表示する情報を制限することができます。また、 探している情報だけを対象とするその他のオプションも指定できます。次のリストは概要のみ です。

## show ospf

OSPFv2 ルーティング プロセスに関する一般情報を表示します。

show ospf border-routers

ABR および ASBR までの内部 OSPFv2 ルーティング テーブル エントリを表示します。

show ospf database

特定のルータの OSPFv2 データベースに関係する情報のリストを表示します。

show ospf events

OSPF 内部イベント情報を表示します。

show ospf flood-list

OSPFv2 パケットペーシングの観察のために、インターフェイスへのフラッディングを待 機しているLSAのリストを表示します。OSPFv2アップデートパケットは、自動的にペー シングされるため、各パケットの送信間隔が33ミリ秒未満になることはありません。ペー シングを行わないと、リンクが低速の状態でアップデートパケットの一部が失われたり、 ネイバーがアップデートを十分すばやく受信できなくなったり、あるいは、ルータがバッ ファスペースを使い切ってしまったりすることがあります。 ペーシングは、再送信間でも、送信効率を高めて再送信パケットの損失を最小にするため に利用されます。インターフェイスからの送信を待機している LSA を表示することもで きます。ペーシングの利点は、OSPFv2 アップデートおよび再送信パケットの送信の効率 をよくすることです。

show ospf interface

OSPFv2-related インターフェイスの情報を表示します。

show ospf neighbor

OSPFv2 ネイバー情報をインターフェイスごとに表示します。

show ospf nsf

OSPFv2 関連のノンストップフォワーディング(NSF) 情報を表示します。

show ospf request-list

ルータで要求されるすべての LSA のリストを表示します。

• show ospf retransmission-list

再送信を待機しているすべての LSA のリストを表示します。

show ospf rib

OSPF ルータ情報ベース (RIB) を表示します。

show ospf statistics

さまざまな OSPF 統計(SPF が実行された回数、理由、期間など)を表示します。

show ospf summary-addresses

OSPFv2プロセスで設定されているサマリーアドレスのすべての再配布情報のリストを表示します。

show ospf traffic

特定のOSPFv2インスタンスで送信または受信されたパケットのさまざまなタイプのリストを表示します。

show ospf virtual-links

OSPFv2-related 仮想リンク情報を表示します。

OSPF のモニタリング

I

翻訳について

このドキュメントは、米国シスコ発行ドキュメントの参考和訳です。リンク情報につきましては 、日本語版掲載時点で、英語版にアップデートがあり、リンク先のページが移動/変更されている 場合がありますことをご了承ください。あくまでも参考和訳となりますので、正式な内容につい ては米国サイトのドキュメントを参照ください。